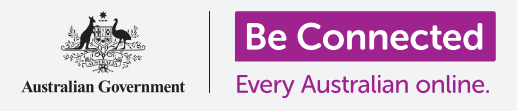

# كمبيوتر Windows المكتبي: إدارة المرفقات

#### تعرّف على كيفية التحقق من مرفق البريد الإلكتروني بحثًا عن الفيروسات والبرامج الأخرى غير المرغوب فيها.

يمكن استخدام ميزة **Windows Security** على جهاز الكمبيوتر الخاص بك للتحقق من أن البريد الإلكتروني الذي تلقيته آمن. بمجرد أن تعرف أن المرفق آمن، يمكنك إرساله إلى شخص آخر، أو طباعته لقراءته لاحقاً.

### ما الذي سوف تحتاجه

قبل أن تبدأ الدورة التدريبية، يجب أن يحتوي الكمبيوتر الخاص بك على أحدث إصدار من Windows، والذي هو Windows 10. لمزيد من المعلومات حول Windows 10، ارجع إلى دليل كمبيوتر Windows المكتبي: الأمان والخصوصية. يجب عليك أيضاً التحقق من أن الماوس والشاشة ولوحة المفاتيح موصولة بشكل صحيح، وأن الكمبيوتر متصل بالإنترنت عبر شبكة Wi-Fi المنزلية. يجب عليك تسجيل الدخول إلى جهاز الكمبيوتر الخاص بك، ويجب أن يُظهِر سطح المكتب.

إذا كنت ترغب في المتابعة على جهاز الكمبيوتر الخاص بك، فيجب أن يكون لديك أيضاً حساب بريد إلكتروني وأن تكون متصلاً بالطابعة المنزلية.

## الخطوات الأولى

يوضح هذا الدليل كيفية التحقق من مرفق للبحث عن الفيروسات. قد لا يكون لديك بريد إلكتروني يحتوي على مرفق، ولكن يمكنك الاحتفاظ بهذا الدليل عند استلام رسالة بريد إلكتروني، لسهولة الرجوع إليه.

يستخدم هذا العرض التوضيحي عنوان البريد الإلكتروني الذي يأتي مع حساب Microsoft الخاص بك، وتطبيق البريد المتضمن في Windows 10. إذا كنت تستخدم خدمة بريد إلكتروني مختلفة، فلا تقلق. يجب أن تظل قادرًا على المتابعة.

#### لفتح تطبيق **البريد**:

- **.** انقر فوق زر **البدء** في الجزء السفلي الأيسر من سطح المكتب.
- ابدأ في كتابة كلمة بريد. سيظهر **مربع بحث** وسيكون تطبيق **البريد.** في الأعلى.
- **.** انقر فوق تطبيق البريد في **مربع البحث**، وسيتم فتح تطبيق البريد.

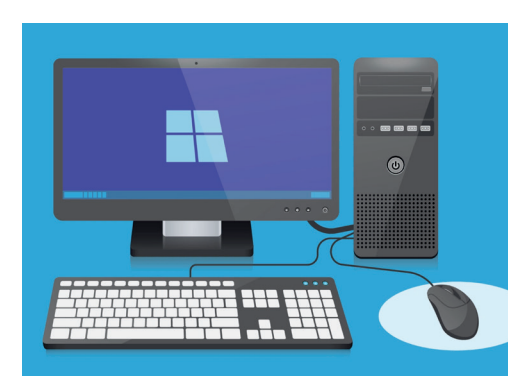

يحتوي الكمبيوتر على ميزات مضمّنة للمساعدة في الحماية من الفيروسات والبرامج الأخرى غير المرغوب فيها

# كمبيوتر Windows المكتبى: مرفقات

### حفظ مرفق

تظهر رسائل البريد الإلكتروني الجديدة في العمود الأوسط لتطبيق **البريد**. في هذا المثال، سنفتح رسالة بريد إلكتروني من طبيبنا من خلال النقر عليها مرة واحدة. عند فتح البريد الإلكتروني، سيظهر في العمود الأيمن وسيظهر مربعاً رمادياً مع كتيب مرفق.

الكتيب عبارة عن ملف يسمى **PDF** أو تنسيق مستند محمول. لقراءة ملف PDF، يمكننا النقر فوقه نقرًا مزدوجًا، ولكن بدلاً من ذلك سنقوم بمسحه بحثًا عن الفيروسات أولاً.

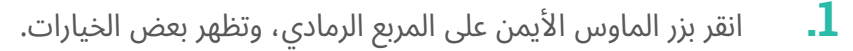

- **.2** انقر فوق حفظ Save، وستنبثق نافذة مستكشف الملفات.
- . من القائمة الموجودة على اليسار، إبحث عن **سطح المكتب Desktop**. قد تحتاج إلى التمرير باستخدام الماوس.
  - 4. انقر فوق سطح المكتب Desktop، ثم انقر فوق حفظ Save.

يتم حفظ المرفق كملف PDF على سطح المكتب، وستظهر أيقونة له.

#### تحريك نافذة البريد

إذا لم تتمكن من رؤية أيقونة PDF الجديدة، فقد يكون تطبيق **البريد** فوقه! حرّك تطبيق **البريد** بعيدًا عن طريق النقر على الماوس مع الاستمرار فى الضغط عليه، ثم سحبه.

سينتقل تطبيق **البريد** مع الماوس حتى تترك الزر. حرّك تطبيق **البريد** حتى تتمكن من رؤية أيقونة المرفق.

#### مسح المرفق

إبدأ باستخدام الماوس للنقر بزر الماوس الأيمن على أيقونة PDF. سوف تظهر بعض الخيارات.

انقر فوق **المسح باستخدام برنامج Windows Defender**. يُعد Windows Security ميزة من ميزات Windows Security.

سيتم فحص المرفق على الفور، وستظهر النتيجة على الشاشة ضمن **خيارات المسح**.

### قراءة نتائج المسح

ينص السطر الأول من تقرير المسح أنه **لا توجد تهديدات حالية**. وضمن هذا، يمكنك رؤية بعض المعلومات حول المدة التي استغرقها المسح وعدد الملفات التي تم فحصها.

يمكنك الآن أن تكون واثقًا من أن المرفق لا يحتوي على أي فيروسات وأنه آمن للفتح والقراءة.

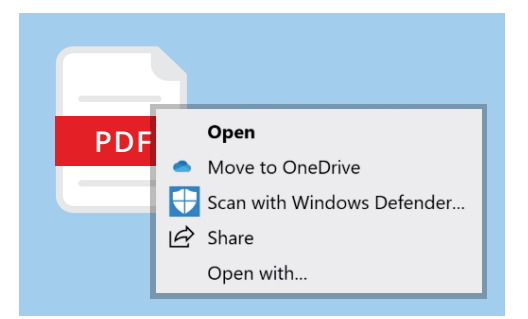

Windows Defender سيقوم بفحص مرفقات البريد الإلكتروني بحثاً عن الفيروسات

# كمبيوتر Windows المكتبى: مرفقات

## خيارات أخرى لمكافحة الفيروسات

يأتي جهاز الكمبيوتر الخاص بك مزودًا بنظام **Windows Security**، ولكن قد ترغب في الاستثمار في برنامج مكافحة الفيروسات. يمكن أن يوفر هذا حماية إضافية لجهاز الكمبيوتر الخاص بك ويعمل في نفس الوقت مثل **Window Security**، لذلك يشبه وجود حارسين اثنين بدلاً من حارس واحد.

يتوفر برنامج مكافحة الفيروسات للشراء من متجر أو موقع ويب ويمكنه أيضاً حماية بعض أجهزتك الأخرى.

هناك العديد من حِزم برامج مكافحة الفيروسات للاختيار من بينها، ومعظمها يقدم نسخة تجريبية مجانية لمدة 30 يومًا. ولكن تأكد من قراءة كل التفاصيل الدقيقة عن التكاليف المستمرة قبل الاشتراك.

## إرسال مرفق إلى شخص آخر

الآن نحن نعرف أن المرفق آمن، ويمكننا إرساله إلى شخص آخر.

- على يسار نوافذ تطبيق **البريد**، انقر فوق **بريد جديد New Mail**. يمكنك أيضاً النقر فوق رمز زائد الأبيض إذا لم تتمكن من رؤية كلمات **بريد جديد**.
- 2. تَظهر لك لوحة لكتابة رسالة بريد إلكتروني جديدة. انقر حيث يقول **إلى** واكتب عنوان البريد الإلكترونى.
  - انقر فوق **الموضوع** واكتب محتوى الرسالة الإلكترونية، مثل **3.** تطعيمات الأنفلونزا المجانية.
  - 4. انقر فوق المساحة الفارغة أسفل **الموضوع** واكتب ملاحظة سريعة. حول سبب إرسال المرفق.
  - لبحث عن الملف على سطح المكتب وانقر مع الاستمرار في الضغط. عليه بالماوس.

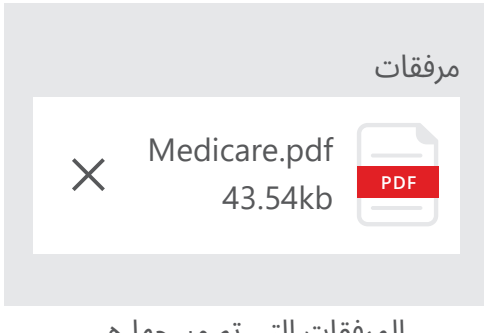

المرفقات التي تم مسحها هي آمنة لإرسالها بالبريد الإلكتروني

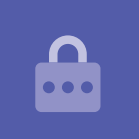

# كمبيوتر Windows المكتبى: مرفقات

- **6.** اسحب الملف حتى يصبح في أعلى المنطقة البيضاء، أسفل **الموضوع.** 
  - **.** اترك زر الماوس وسوف يسقط الملف في البريد الإلكتروني.
  - 8۔ 🔹 عندما ترى الملف في المربع الرمادي، يتم إرفاقه بالبريد الإلكتروني.
    - **9.** انظر أعلى يمين نافذة **البريد** وانقر فوق **أرسل Send**.

سوف يختفي البريد الإلكتروني لوحده. للتحقق من إرسال البريد الإلكتروني، انظر في العمود الأيسر من تطبيق **البريد** وانقر فوق **أُرسِل Sent**.

سيتم تغيير **Inbox** لإظهار قائمة برسائل البريد الإلكتروني المرسلة مؤخرًا. يجب أن يكون البريد الإلكتروني مع المرفق في الأعلى.

أغلق تطبيق **البريد** الآن بالنقر فوق علامة **X** في الزاوية العلوية اليمنى.

البريد الإلكتروني آمن لفتحه وقراءته. ومع ذلك، قد يحتوي أي رابط أو ملف داخل البريد الإلكتروني على فيروسات أو برامج أخرى غير مرغوب فيها.

### طباعة مرفق

إليك طريقة سريعة وسهلة لطباعة مرفق PDF باستخدام الطابعة المنزلية.

- انقر نقرًا مزدوجًا فوق أيقونة PDF على سطح المكتب. سيتم فتح **.1** متصفح الويب **Edge**، وسيظهر المنشور.
- 2. في الجزء العلوي الأيمن من نافذة Edge، انقر على أيقونة الطابعة. ستظهر لوحة **خيارات الطباعة**.
- سيظهر اسم الطابعة الخاصة بك في الجزء العلوي الأيسر. الآن انقر. على **طباعة Print** 
  - 4. سيتم إغلاق لوحة **خيارات الطباعة** وستقوم الطابعة المنزلية. بطباعة الملف لتتمكن من قراءته.

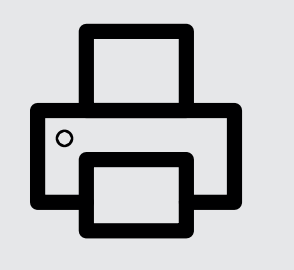

**•••** 

انقر أيقونة الطابعة في متصفح الويب Edge لطباعة مستند